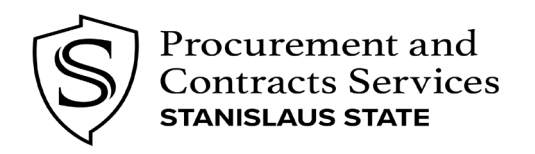

| Title:                              | Version<br>Number: | Effective<br>Date: | Page   |
|-------------------------------------|--------------------|--------------------|--------|
| Processing Fraudulent PCard Charges | #1                 | 10/01/2022         | 1 of 4 |

|                | Revision History  |                                                                         |  |  |  |
|----------------|-------------------|-------------------------------------------------------------------------|--|--|--|
| Version<br>No. | Effective<br>Date | Description                                                             |  |  |  |
| 1              | 10/01/2022        | Establish procedure to allocate fraudulent PCard charges withing Concur |  |  |  |
|                |                   |                                                                         |  |  |  |
|                |                   |                                                                         |  |  |  |

#### Approved By:

Date:

David E. Sawyer Jr. Director of Procurement & Contract Services

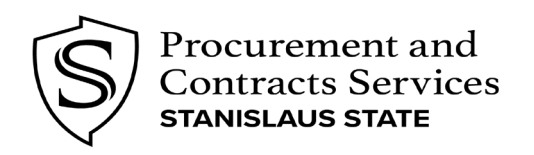

| Title:                              | Version<br>Number: | Effective<br>Date: | Page   |
|-------------------------------------|--------------------|--------------------|--------|
| Processing Fraudulent PCard Charges | #1                 | 10/01/2022         | 2 of 4 |

#### How to Address Fraudulent Charges with US Bank

- 1. If fraudulent charges appear on your PCard statement, they must be reported immediately to the U.S. Bank Customer Service Office at 800-344-5696, and a Dispute Reporting Form submitted.
- 2. Request a replacement card with US Bank and inform your Procurement Administrator, Laci Caetano, at <u>lcaetano1@csustan.edu</u>.
- 3. US Bank will send you a Statement of Fraud document and a Transaction Report to review, complete and sign. These forms must be returned within 10 business days. If they are not received by US Bank, the credit for your disputed charge will be withheld and/or canceled.
- 4. Retain your copies of the forms showing confirmation that it was sent, as you would any source documentation for a transaction. If you do not receive the forms within two weeks of your initial call to US Bank, make a follow-up call to them. Keep records of all calls related to your dispute.

# How To Reconcile Fraudulent Charges in Concur

Once the credit has been issued by US Bank, both the fraudulent charge and subsequent credit can be processed on the Concur report. At times, the charges may hit in different statement months, you will follow the processes below to allocate the charges within the same, or different statements.

A comment should be entered in the report indicating the initial charge was fraudulent

- Expense Type: Pending Fraudulent Transactions (PCard) (190811) - is to be used for credit and debit transactions.

If the debit charge, and credit, hit on separate PCard statement periods please allocate the transactions to the same chartstring. Ensure that any shipping or tax charged on the debit transaction gets allocated back on the credit transaction by adding a negative (-) before the charge.

- Example: If debit transaction charged \$7.59 tax, enter the credit transaction as a *negative* -\$7.59.

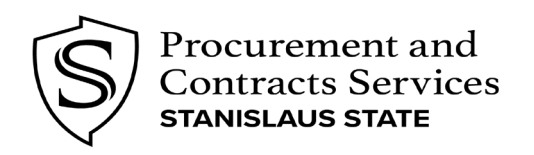

| Title:                              | Version<br>Number: | Effective<br>Date: | Page   |
|-------------------------------------|--------------------|--------------------|--------|
| Processing Fraudulent PCard Charges | #1                 | 10/01/2022         | 3 of 4 |

#### Example of Fraudulent Reconciling Process

Fraudulent DEBIT Transaction

- 1. Navigate to your PCard Expense report in Concur that contains the fraudulent transaction and click into the fraud expense line.
- 2. Upload your US Bank Fraud Email and all necessary documents
- 3. Enter the following:
  - a. Expense Type Pending Fraudulent Transactions (Pcard) (190811)
  - b. City/ State Turlock, California
  - c. Description of Purchase Fraudulent Transactions
  - d. Shipping/ Handling Information N/A
- 4. Allocate to your department chartstring
  - a. (Transaction will eventually be cancelled against department chartstring once credit posts)
- 5. Take note of the tax charged, you will need this information when entering the fraudulent credit.
- 6. Click Save

| Details Itemiza                 | itions        |                           | Hide Receipt                                                                                                    |
|---------------------------------|---------------|---------------------------|----------------------------------------------------------------------------------------------------|
| Allocate                        |               | * Required field          | □ Q 1 of 1 -   +                                                                                                    |
| Expense Type *                  |               |                           |                                                                                                    |
| Pending Fraudulent Transaction  | ns (Pcard) (1 | 90811) 🖌                  | From                                                                                                    |
| Transaction Date *              |               | City/State *              | Subject:<br>Date:                                                                                                    |
| 01/20/2022                      |               | 🕲 🗸 Turlock, California   | CAUTION: This message originated from outside of Stanislaus State. Do not<br>click on links or open attachments unless you recognize the sender and are<br>expecting the message.                                                                                                    |
| Posted Date                     |               | MC CODE                   | Good morning.                                                                                                    |
| 2022-01-20                      | 1.            | 5942                      | Thank you for your call earlier today! This email is to confirm that the charge of \$131.54 from<br>merchans RALPHS #5005 on \$72/22, posing date \$7/24/22, was confirmed as a fraudulent charge by<br>our fraud team and was created back to the account as of (#1422. Flass let us know if you have<br>any questions or need any additional information or documentation. |
|                                 |               |                           | Best regards,<br>Stephen Manor<br>Operations Account Manager, Bankcard Client Services   Corporate Payment Systems                                                                                                    |
| Enter Vendor Name               |               | Payment Type              | p. 335.250.6421 Extension 156-6274 Stephen Manor Eusbark.com<br>How was my service today? Click here to take a short survey.                                                                                                    |
| AMAZON.COM*LH1LX66P3            |               | Test Purchase PCard       | U.S. Dank<br>U.S. Bank Plaza                                                                                                    |
| Amount                          |               | Currency                  | 200 South 6th Street, Minneapolis, MN 55402   EP-MN-L25C   www.usbank.com                                                                                                    |
| 67.98                           |               | US, Dollar                |                                                                                                    |
| SALES TAX AMT                   |               | Description of Purchase * | U.S. BANCORP made the following annotations                                                                                                    |
| 5.18000000                      |               | Fraudulent Transactions   | Electronic Privacy Notice. This e-mail, and any attachments, contains information that<br>is, or may be, covered by electronic communications privacy laws, and is also<br>confidential and proprietary in nature. If you are not the intended recipient, please be                                                                                                    |
| Shipping/Handling Information * |               | Shipped To Location       | Fraud Example.pdf                                                                                                    |
| N/A                             | ~             | Turlock ~                 | Detach Append                                                                                                    |

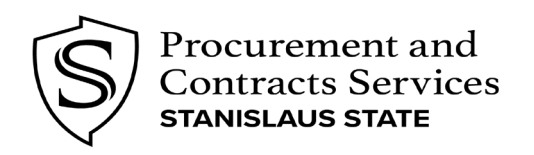

| Title:                              | Version<br>Number: | Effective<br>Date: | Page   |
|-------------------------------------|--------------------|--------------------|--------|
| Processing Fraudulent PCard Charges | #1                 | 10/01/2022         | 4 of 4 |

#### Example of Fraudulent Credit Reconciling Process

- 1. Navigate to your PCard Expense report in Concur that contains the fraudulent credit transaction and click into the fraud expense line.
- 2. Upload your US Bank Fraud Email and all necessary documents
- 3. Enter the following:
  - a. Expense Type Pending Fraudulent Transactions (PCard) (190811)
  - b. City/ State Turlock, California
  - c. Description of Purchase Fraudulent Transactions
  - d. Shipping/ Handling Information N/A
- 4. Allocate to your department chartstring
  - a. (This will now be cancelling out the fraudulent transaction)
- 5. Enter the tax charged, but now as a *negative* number.
- 6. Click Save

| Allocate                        |            |                   |                 | Dequired field | 🕂 Q 1 of 1                                                                                                    | - +                                                                                                    |
|---------------------------------|------------|-------------------|-----------------|----------------|----------------------------------------------------------------------------------------------------|----------------------------------------------------------------------------------------------------|
| Expense Type *                  |            |                   |                 | Required lield |                                                                                                    |                                                                                                    |
| Pending Fraudulent Transactions | (Pcard) (1 | 90811)            |                 | ~              | te:<br>Subjecti<br>Onte:                                                                                                    |                                                                                                    |
| Transaction Date *              |            | City/State *      |                 |                | CAUTION: This message of<br>click on links or open attack<br>expecting the message.                                                         | riginated from outside of Stanislaus State. Do not<br>ments unless you recognize the sender and are                                                                                                    |
| 01/22/2022                      |            | 🕲 🗸 Turl          | ock, California |                | Good morning,                                                                                                    |                                                                                                    |
|                                 |            |                   |                 |                | Thank you for your call earlier today<br>marchant RALPHS #5001 on 5/22/21<br>our Fraud team and was credited ba                             | This emeil is to confirm that the charge of \$131.54 from<br>posting date \$/24/22, was confirmed as a fraudulent charge by<br>ck to the account as of 6/14/22. Please let us know if you have                                 |
| Posted Date                     |            | MC CODE           |                 |                | eny questions or need any additions<br>Best regards,                                                                                        | information or documentation.                                                                                                    |
| 2022-01-24                      |            | 5942              |                 |                | Dependiona Manor<br>Operationa Account Manager, Bankcard<br>p. 555 250 6421 Extension 156-5274   g<br>Monument restancing toolay? Olick her | Stent Services   Corporate Payment Systems<br>schen, <u>Venno Dusbank.com</u>                                                                                                    |
|                                 | 1.         |                   |                 | 1.             | U.B. Bank<br>U.B. Bank Piaza                                                                                                    | an and a branchart                                                                                                    |
|                                 | 1115       |                   |                 |                | 20 Bouth eth abreet, Minneapold, MN 9<br>Click Hare for Return to Trevel Check                                                              | 442   84-49-4236   <u>units statistic con</u><br>list & Resources                                                                                                    |
| Enter Vendor Name               |            | Payment Type      |                 |                | U.S. BANCORP made the follow                                                                                                    | ng annotations                                                                                                    |
| AMAZON.COM                      |            | Test Purchas      | se PCard        |                | is, or may be, covered by elect<br>confidential and proprietary in a<br>advised that you are legally pro                                    | enter, and any allocations, contains internation that<br>onic communications privacy laws, and is also<br>lature. If you are not the intended recipient, please be<br>hibited from retaining, using, copying, distributing, or |
| Amount                          |            | Currency          |                 |                | otherwise disclosing this inform<br>sender that you have received<br>delete it. Thank you in advance                                        | ation in any manner. Instead, please reply to the<br>this communication in error, and then immediately<br>for your cooperation.                                                                                                |
| (67.98)                         |            | US, Dollar        |                 |                |                                                                                                    |                                                                                                    |
| SALES TAX AMT                   |            | Description of Pu | irchase *       |                |                                                                                                    |                                                                                                    |
| -5.18000000                     |            | Fraudulent T      | ransactions     |                |                                                                                                    |                                                                                                    |
|                                 |            |                   |                 |                | Fraud Example odf                                                                                                    |                                                                                                    |
| Shipping/Handling Information * |            | Shipped To Loca   | tion            |                | - ruuu Example.pui                                                                                                    |                                                                                                    |
| N/A                             | ~          | Turlock           |                 | ~              | Detach                                                                                                    | Append                                                                                                    |

If you need further assistance, please contact Laci Caetano at Icaetano@csustan.edu.